### QOCVO

### ACT510xEVK1-102 User's Guide

### Description

This document describes the characteristic and operation of the Active Semi ACT5101EVK1-102 and ACT5102EVK1-102 evaluation kits (EVK). It provides setup and operation instructions, schematic, layout, BOM, and test data. The ACT5101EVK1-102 demonstrates the ACT5101QI102 power management IC. The ACT5102EVK1-102 demonstrates the ACT5102QI102 power management IC. Other ACT5101QIxxx and ACT5102QIxxx options can be evaluated on these EVKs by replacing the IC and any other necessary components.

The two EVKs are very similar. The difference is that the ACT5101 output voltage is set by internal registers and it has A/D functionality. The ACT5102 output voltage is set by external resistors and it does not have A/D functionality. The setup and operation of the two EVKs are identical, so this document only references the ACT5101.

### **Features**

The EVKs can be used as a standalone board if desired. However, to access the internal registers and to take full advantage of the IC's capability, the user must connect the EVK kits to a PC with Active Semi's USB-TO-I2C interface dongle and use the GUI software. The EVK provides full access to the each converter's input and output voltage, as well as all the digital control signals. This gives the user the flexibility to configure the EVK to match their real world system.

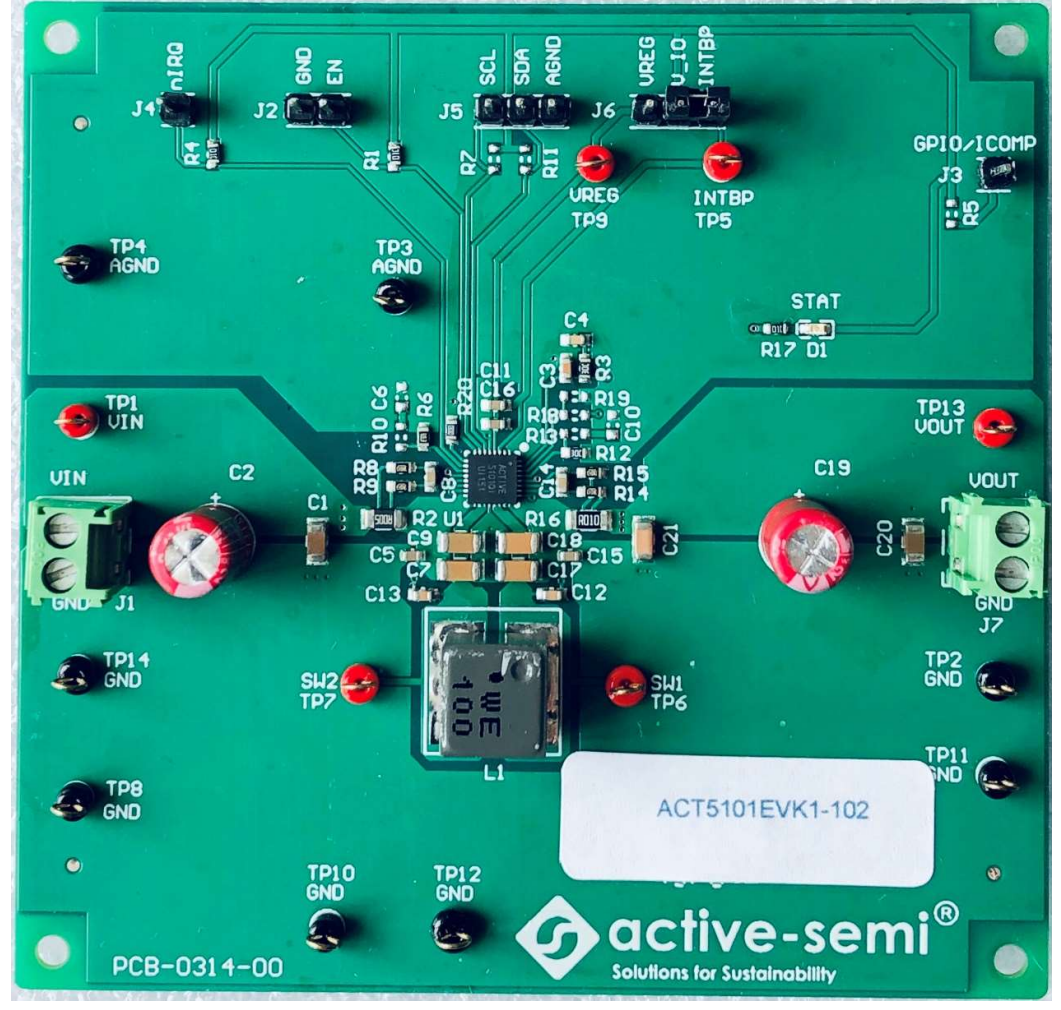

Figure 1. EVK Picture

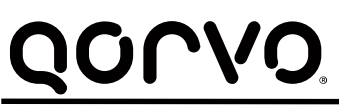

### **EVK Contents**

The ACT5101EVK1-102 evaluation kit comes with the following items:

- 1. EVK assembly
- 2. USB-TO-I2C dongle
  - a. Dongle
  - b. Custom 4-pin connector that connects the USB-TO-I2C dongle to the EVK assembly

#### **Required Equipment**

ACT5101EVK1-102

USB-TO-I2C Dongle

Power supply  $\rightarrow$ 4~22V @ 6A for full power operation

Oscilloscope  $\rightarrow$  100MHz, 4 channels

Digital Multi-meters (DMM)

Windows compatible PC with spare USB port.

### Hardware Setup

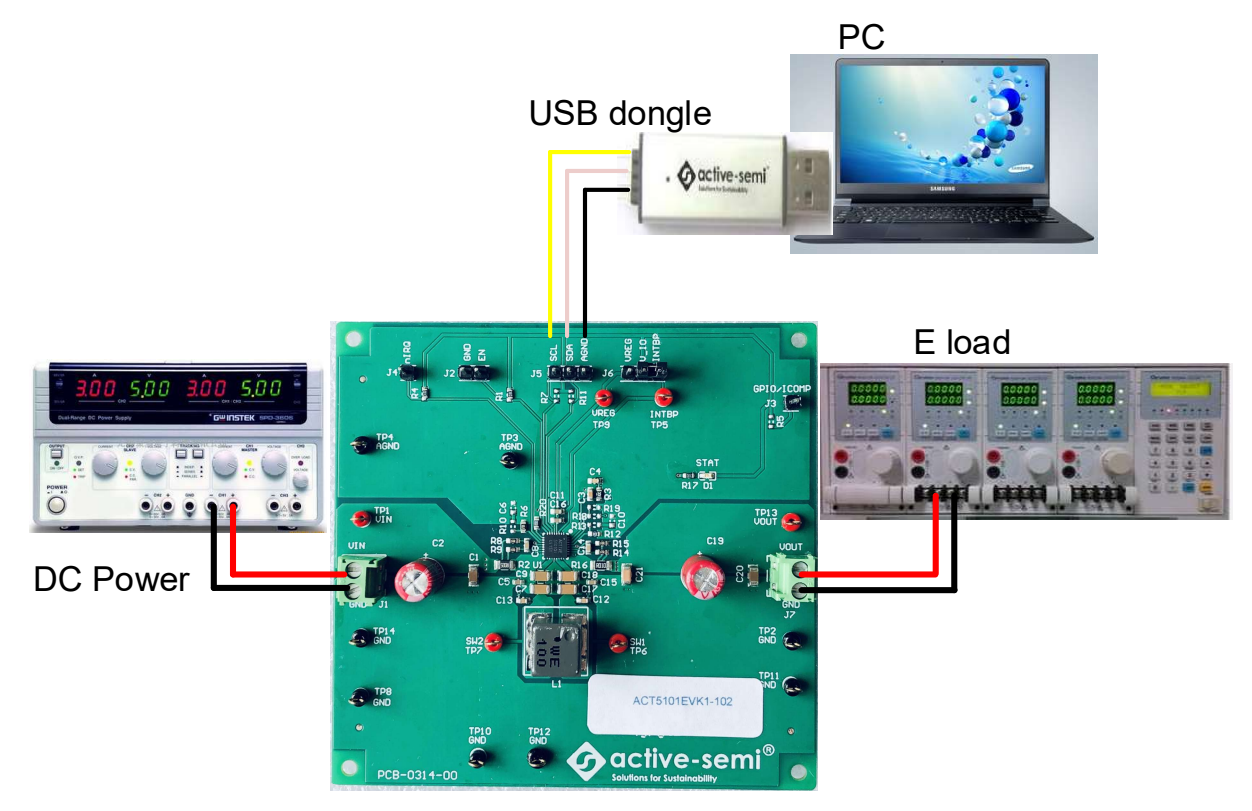

Figure 2. EVK Setup

### Quick Start

#### **Hardware Connections**

Refer to Figure 2 for hardware connections.

- 1. Connect a DC power supply to J1. Please ensure the correct power supply polarity.
- 2. Connect an E-Load to J7.
- 3. Connect Digital Multi-Meters to VIN and VOUT to monitor the input voltage and output voltages.
- 4. Add a digital Multi-Meter in series with VIN and VOUT if you want to observe input and output current.
- 5. Be careful to keep the input voltage and battery voltage within the specifications.
- 6. Add a jumper to J6 to connect INTBP to V\_IO.
- 7. Optional Connect the EVK to the PC with the USB dongle.

#### **GUI Setup (optional)**

- 1. Refer to the end of this document for detailed instructions to install the ACT5101 GUI.
- 2. Connect the USB-TO-I2C dongle to the computer via a USB cable.
- 3. Connect the USB-TO-I2C dongle to the EVK J5 connector. Refer to Figure 3 to ensure the correct polarity of the connection. As a guide, use the "Active-Semi" logo on the top of the dongle so the black wire is connected to the Dongle GND pin.

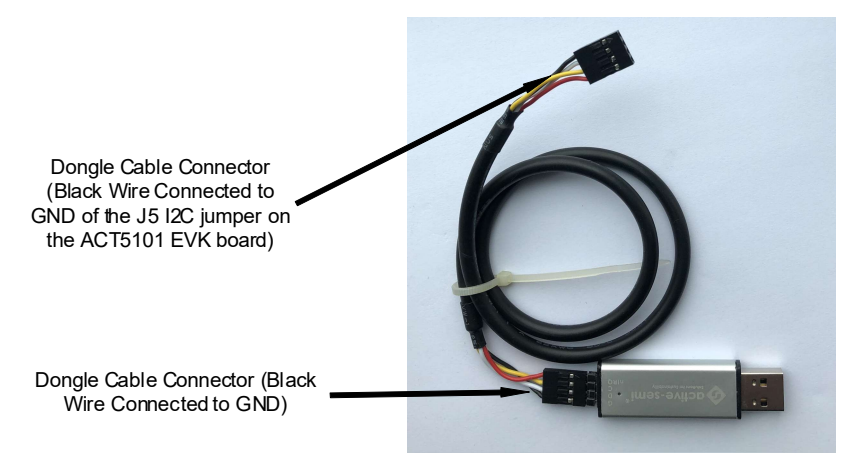

Figure 3. USB-TO-I2C Dongle Connection

### **Recommended Operating Conditions**

The ACT5101EVK1-102 is designed for a 4V-22V input voltage. The maximum operating voltage is determined by the IC's maximum input voltage rating. The minimum operating voltage is determined by the buck-boost converter's minimum input voltage. The maximum output current is configured by the CMI and external components.

| Parameter            | Description                   | Min | Тур | Max | Unit |
|----------------------|-------------------------------|-----|-----|-----|------|
| VIN                  | Input voltage                 | 4   | -   | 22  | V    |
| VOUT                 | Output voltage                | 3   | -   | 20  | V    |
| l <sub>in_max</sub>  | Maximum input current         |     | 5   |     | А    |
| I <sub>out_max</sub> | Maximum output current        |     | 5   |     | А    |
| I <sub>REG_max</sub> | Maximum LDO VREG load current |     | 0.1 |     | А    |

| Table 1. Recommended | d Operating | Conditions |
|----------------------|-------------|------------|
|----------------------|-------------|------------|

### **EVK Operation**

### Turn On the Evaluation Board

Before applying the input voltage, please make sure the jumper (J6) is installed. Connect V\_IO to INTBP or VREG. INTBP is the typical connection.

|    | UREG | U_IO<br>INTBP |
|----|------|---------------|
| JG |      |               |

Figure 4 – Hardware Configuration

After the power source and E-Load are connected to the evaluation board per the required connections, the EVK can be powered for operation. Perform the following steps to turn on the board.

- 1. Ensure that the power supply connected to VIN (J1) is >4V and <22V.
- 2. Turn on power supply.
- 3. Apply the load.
- 4. Remove the shorting jumper from J2 to enable output. Replace the jumper to disable the output.

#### Input Current Limit Configuration

The ACT5101's ActivePath charger features configurable input and output current limit. These features are programmed with a combination of an external resistor and an internal I<sup>2</sup>C register. Refer to the ACT5101 datasheet for programming details.

**Input Current Limit** – The ACT5101EVK1-102 EVK input current limit is set to 11.11A. This is a function of the  $5m\Omega$  current sense resister, R2, the  $36k\Omega$  RILIM resistor, R6, and the I<sup>2</sup>C Input Current Limit bits, INLIMIT, which are set to 200% by default. The hardware current limit set by R2 and R6 is 5.56A. This current multiplied by the input current limit scaling factor of 200% gives a 11.11A input current limit. The input current limit is easily changed by modifying any of these three parameters. The easiest way to change the input current limit is with

the Input Current Limit field in the GUI.

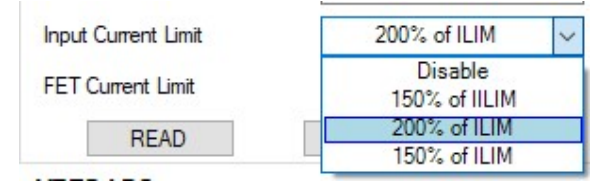

**Output Current Limit** – The ACT5101EVK1-102 EVK output current limit is set to 5A. This is a function of the 10m $\Omega$  current sense resister, R16, the 20k $\Omega$  RILIM resistor, R12, and the I<sup>2</sup>C Input Current Limit bits, CC, which are set to 100% by default. The hardware current limit set by R16 and R12 is 5A. This current multiplied by the input current limit scaling factor of 100% gives a 5A output current limit. The output current limit is easily changed by modifying any of these three parameters. The easiest way to change the output current limit is with the Output Constant Current field in the GUI.

| INEG LUO                | AUL          |   |
|-------------------------|--------------|---|
| VBRC I DO               | 100% of OLIM | Ŧ |
|                         | 100% of OLIM |   |
| FET Current Limit       | 100% of OLIM |   |
| -                       | 100% of OLIM |   |
| Input Current Limit     | 100% of OLIM |   |
| Uutput Lonstant Lurrent | 100% of OLIM |   |
|                         | 99% of OLIM  |   |
| Output Slew Rate        | 98% of OLIM  |   |
|                         | 97% of OLIM  | - |
| Input UV threshold      | DOW OF OFTH  | = |

#### Output Voltage Setting

ACT5101 5.1V default output voltage can be changed I<sup>2</sup>C using the Output Voltage field GUI setting.

| Buck-Boost Converter    | 5.00V |
|-------------------------|-------|
| Operating Mode          | 5.02V |
| operating mode          | 5.04V |
| Converter Status        | 5.06V |
|                         | 5.08V |
| Output Voltage          | 5.10V |
| T                       | 5.12V |
| Input UV offset voltage | 5.14V |
| Toput IV threshold      | 5.16V |
| anyat of the canord     | E 101 |

#### Additional Programmable Functionality

The ACT5101 contains many additional programmable parameters. Refer to the ACT5101 datasheet for additional functionality and default I<sup>2</sup>C register values.

# <u>QOrvo</u>,

### **Test Results**

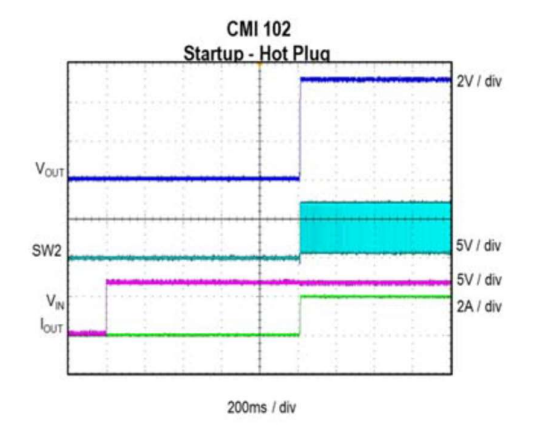

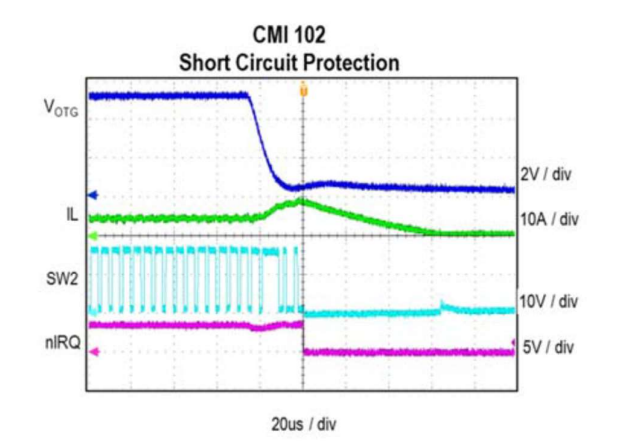

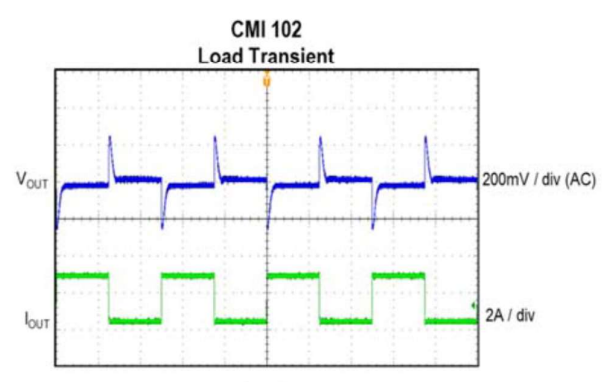

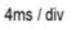

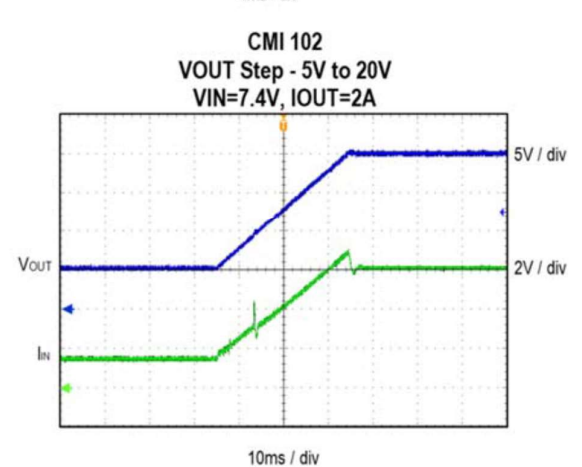

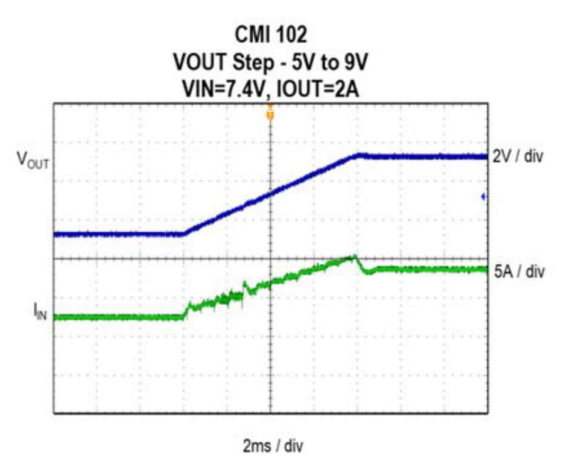

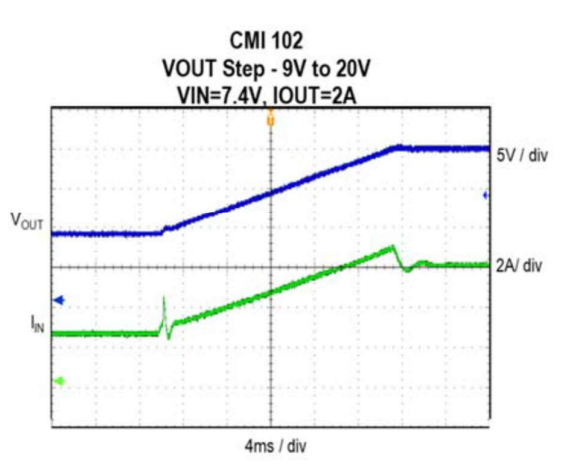

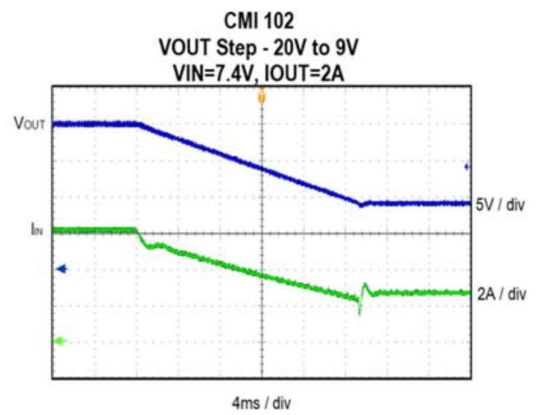

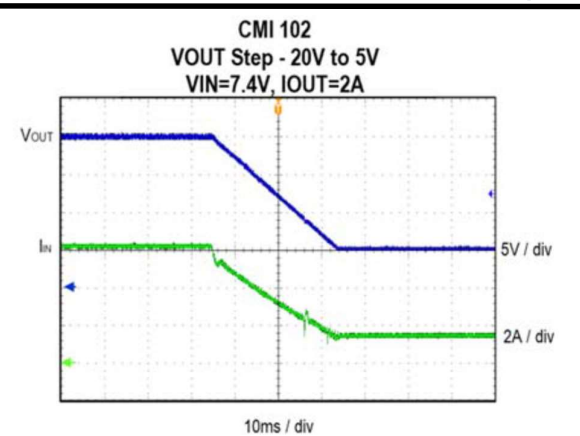

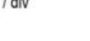

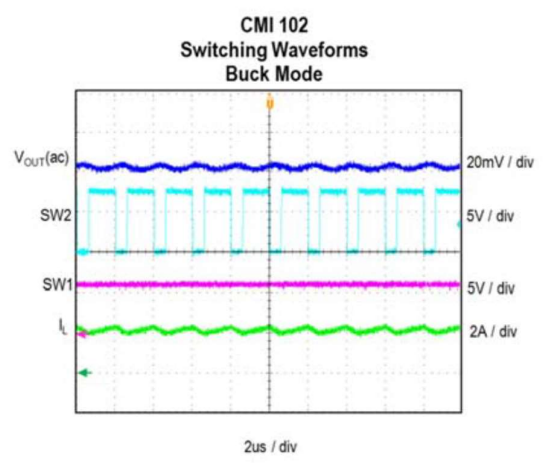

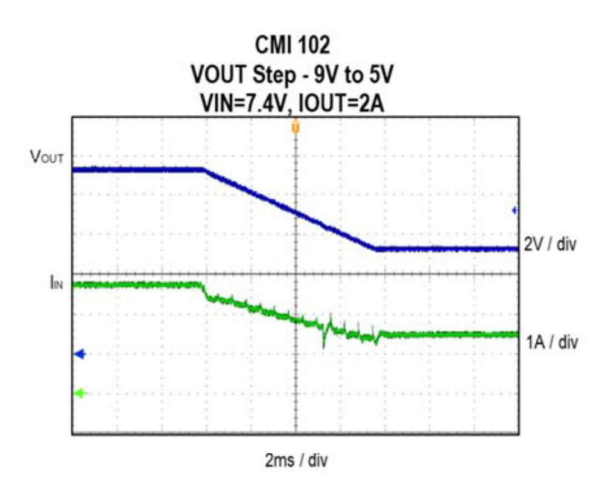

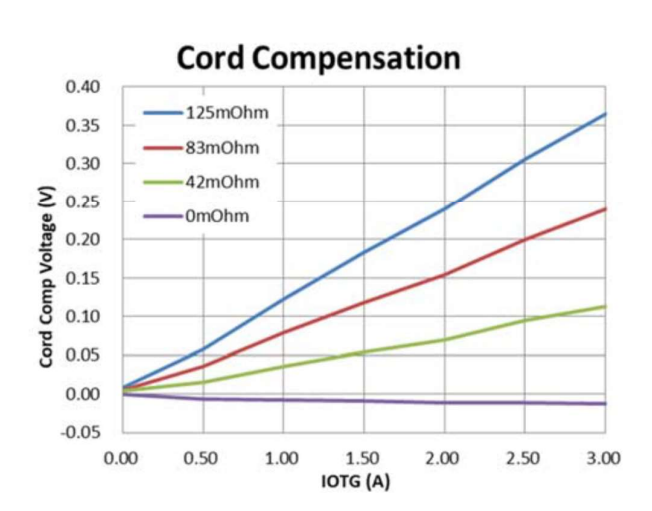

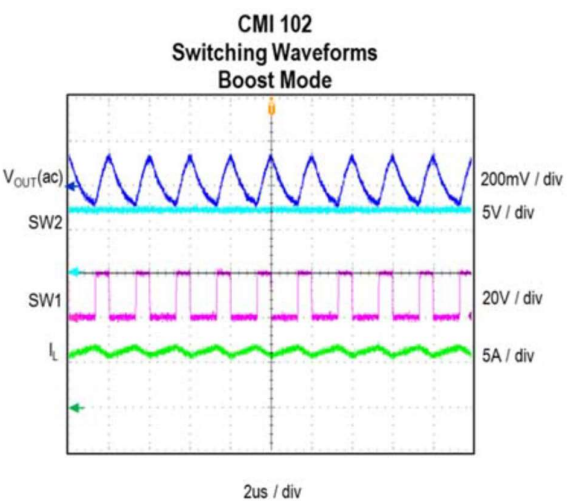

### QORVO

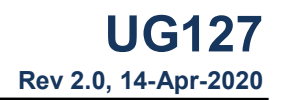

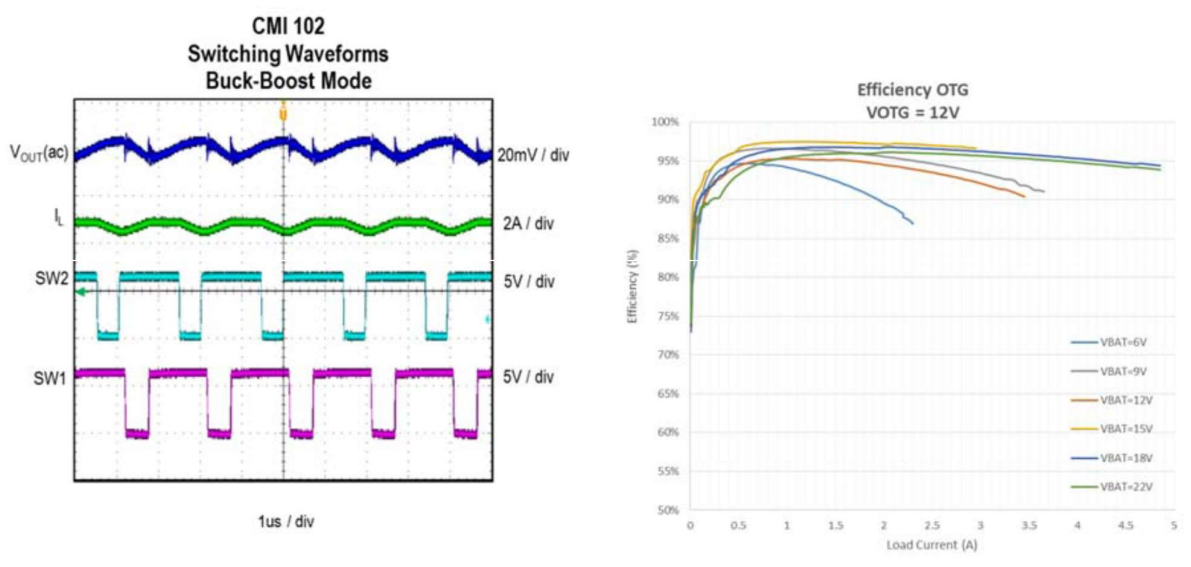

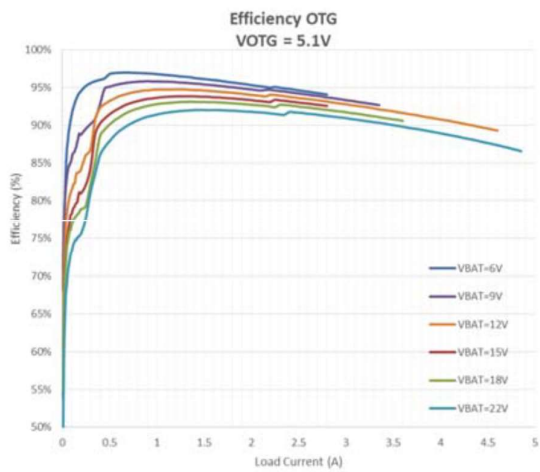

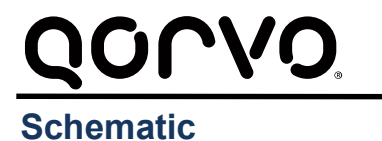

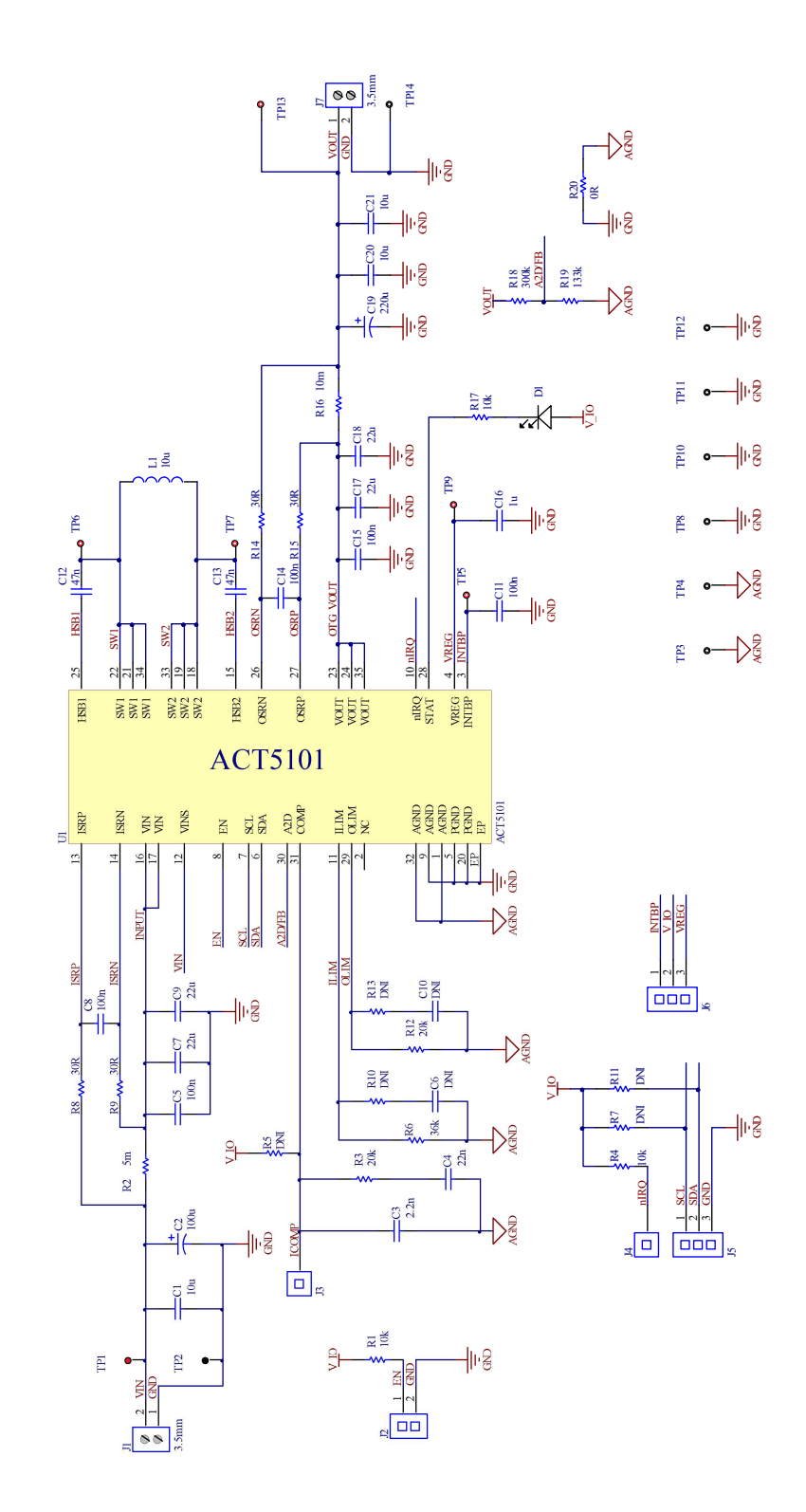

Figure 4. Schematic

Innovative Power<sup>™</sup> ActiveSwitcher<sup>™</sup> is a trademark of Qorvo.

### QOCVO. Layout

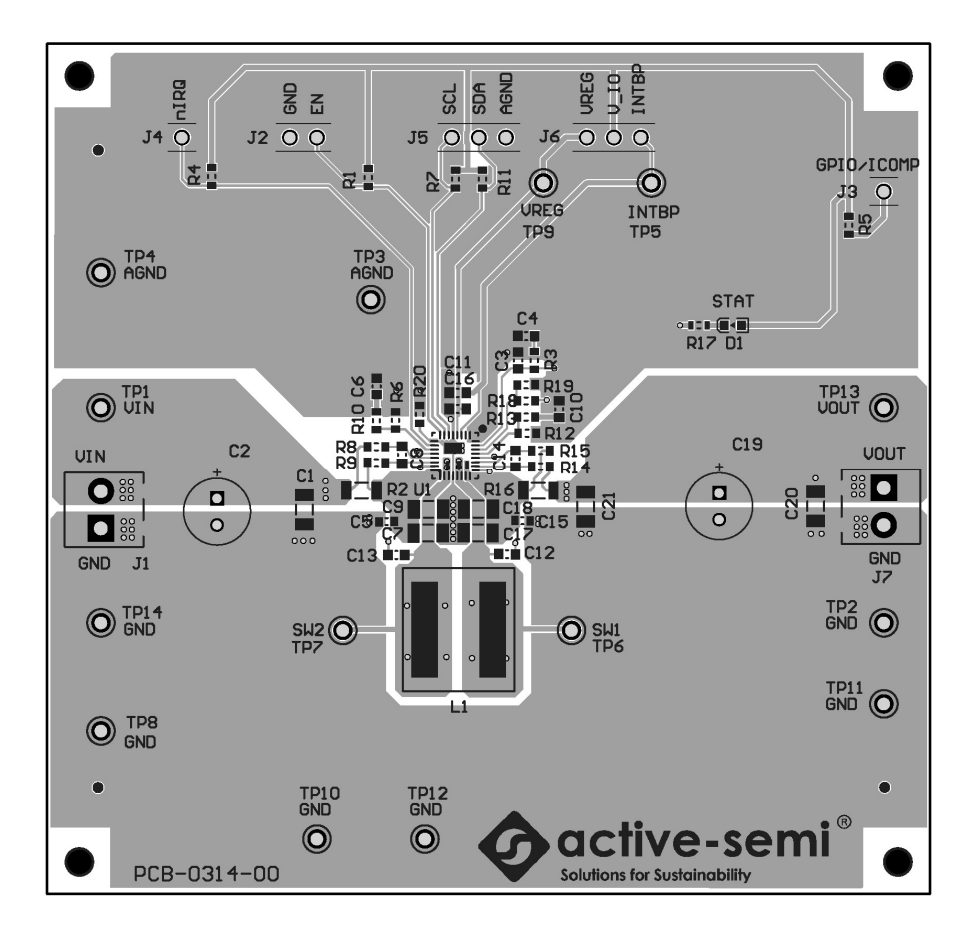

Figure 5. Layout Top Layer

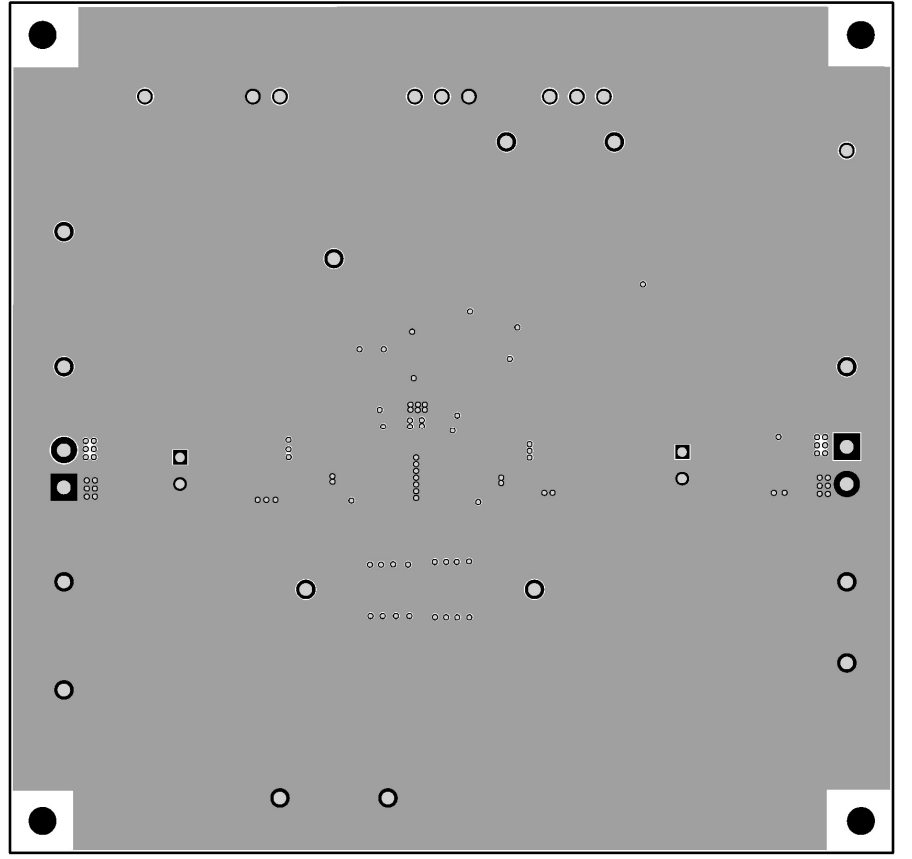

Figure 6. Layout Layer GND

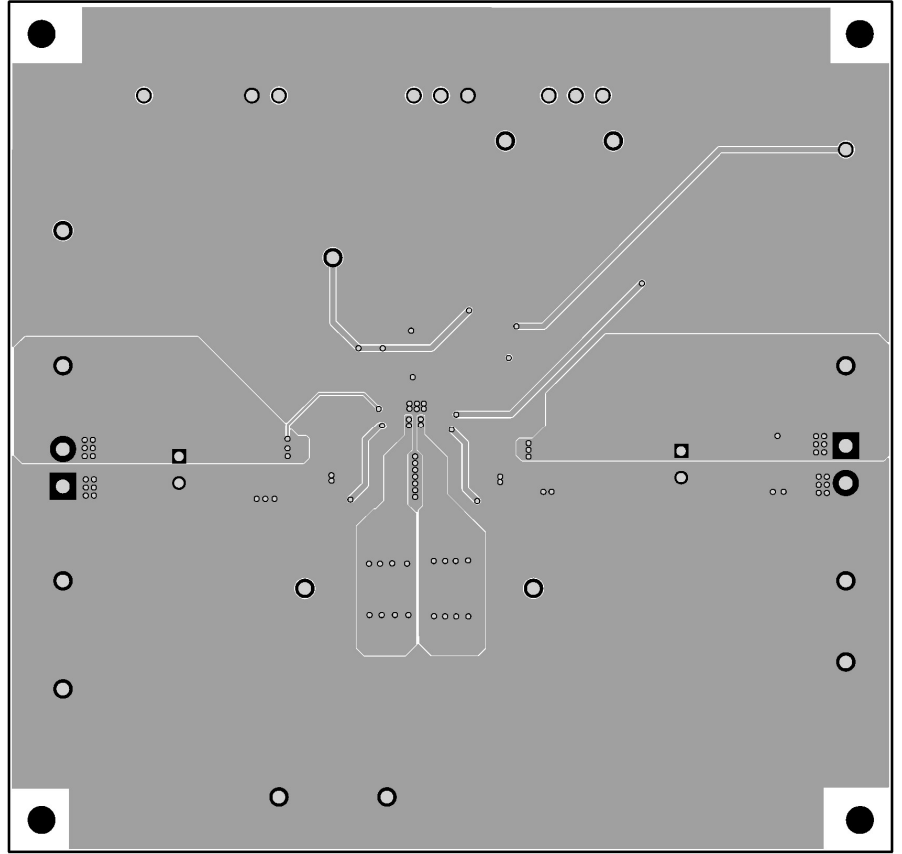

Figure 7. Layout Layer VCC

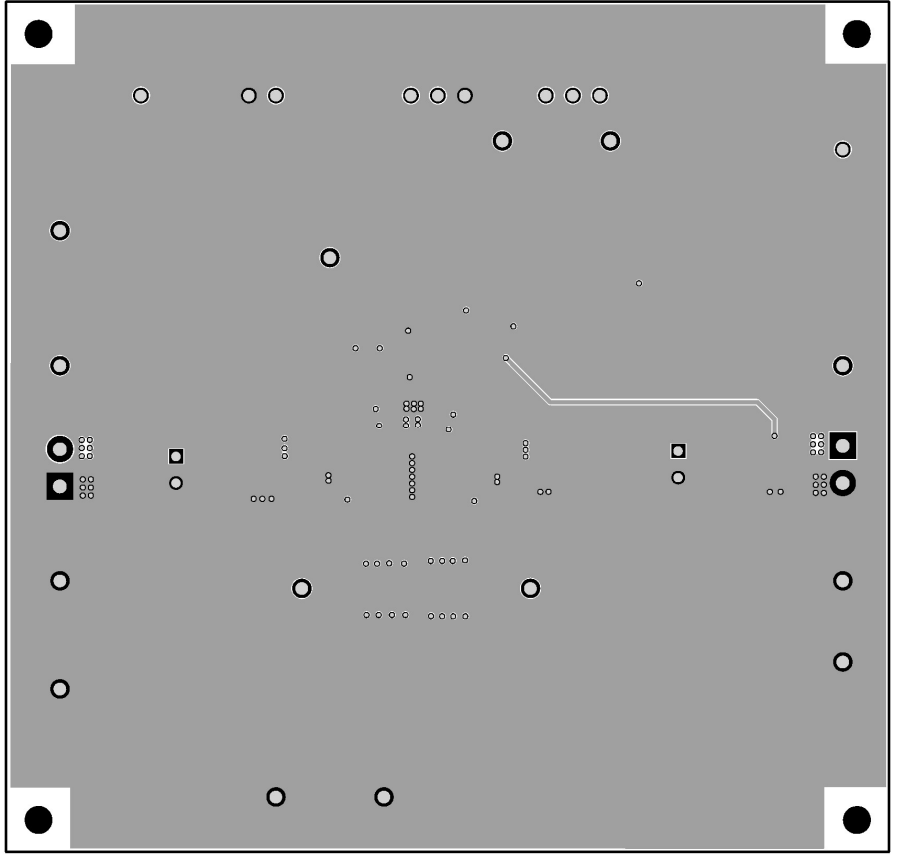

Figure 8. Layout Bottom Layer

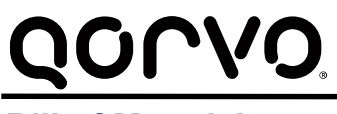

### **UG127** Rev 2.0, 14-Apr-2020

### Bill of Materials

#### Table 2. ACT510x EVK BOM

|      | ASSY-0314-00-00 | ASSY-0314-00-01 |                       |                                          |                                                     |                          |                         |
|------|-----------------|-----------------|-----------------------|------------------------------------------|-----------------------------------------------------|--------------------------|-------------------------|
| Item | QTY             | QTY             | Ref Des               | Description                              | Package                                             | MFR                      | Part Number             |
| 1    | 3               | 3               | C1,C20,C21            | Cap, Ceramic,<br>10uF, 35V, 10%,<br>X5R  | 1206                                                | Murata                   | GRM319R6YA106<br>KA12   |
| 2    | 1               | 1               | C2                    | ELCap, 100uF,<br>25V                     | 6.3mmx11mm                                          | Wurth<br>El-<br>ektronik | 865080445010            |
| 3    | 1               | 1               | C3                    | Cap, Ceramic,<br>3.9nF, 25V, 10%,<br>X7R | 0603                                                | Wurth<br>El-<br>ektronik | 885012206061            |
| 4    | 1               | 1               | C4                    | Cap, Ceramic,<br>39nF, 25V, 10%,<br>X7R  | 0603                                                | Wurth<br>El-<br>ektronik | 885012206067            |
| 5    | 5               | 5               | C5,C8,C11,<br>C14,C15 | Cap, Ceramic,<br>100nF, 50V, 10%,<br>X7R | 0603                                                | Wurth<br>El-<br>ektronik | 885012206095            |
| 6    | 0               | 0               | C6,C10                | DNI                                      | 0603                                                | std                      | std                     |
| 7    | 4               | 4               | C7,C9,C17,<br>C18     | Cap, Ceramic,<br>22uF, 35V, 10%,<br>X5R  | 1206                                                | TDK                      | C3216X5R1V226<br>M160AC |
| 8    | 2               | 2               | C12,C13               | Cap, Ceramic,<br>47nF, 50V, 10%,<br>X7R  | 0603                                                | Wurth<br>El-<br>ektronik | 885012206093            |
| 9    | 1               | 1               | C16                   | Cap, Ceramic,<br>1uF, 10V, 10%,<br>X7R   | 0603                                                | Wurth<br>El-<br>ektronik | 885012206026            |
| 10   | 1               | 1               | C19                   | ELCap, 220uF,<br>25V                     | 6.3mmx11mm                                          | Wurth<br>El-<br>ektronik | 860010473011            |
| 11   | 1               | 1               | D1                    | SMD LED blue                             | 0603                                                | Wurth<br>El-<br>ektronik | 150060BS75000           |
| 12   | 2               | 2               | J1,J7                 | Connector, 2 pin                         | 2141 S -<br>3.50mm Hori-<br>zontal Entry<br>Modular | Wurth<br>El-<br>ektronik | 691214110002S           |
| 13   | 1               | 1               | J2                    | Header, 2pin,<br>100mil                  |                                                     | Wurth<br>El-<br>ektronik | 61300211119             |
| 14   | 2               | 2               | J3,J4                 | Header, 1pin,<br>100mil                  |                                                     | Wurth<br>El-<br>ektronik | 61300211119             |
| 15   | 2               | 2               | J5,J6                 | Header, 3pin,<br>100mil                  |                                                     | Wurth<br>El-<br>ektronik | 61300211119             |

### QOCVO

| 16 | 1 | 1 | <br>  L1                                            | Inductor 10uH, 5A, 26.5mohm                | 6mmx6mmx6m<br>m | Wurth<br>El-<br>ektronik | 74439346100 |
|----|---|---|-----------------------------------------------------|--------------------------------------------|-----------------|--------------------------|-------------|
| 17 | 3 | 3 | R1,R4,R17                                           | Res, 10kΩ, 1%                              | 0603            | std                      | std         |
| 18 | 1 | 1 | R2                                                  | Res, 5mΩ, 1%                               | 1206            | std                      | std         |
| 19 | 2 | 2 | R3,R12                                              | Res, 20kΩ, 1%                              | 0603            | std                      | std         |
| 20 | 0 | 0 | R5,R7,R10,<br>R11,R13                               | DNI                                        | 0603            | std                      | std         |
| 21 | 1 | 1 | R6                                                  | Res, 36kΩ, 1%                              | 0603            | std                      | std         |
| 22 | 4 | 4 | R8,R9,R14,<br>R15                                   | Res, 30Ω, 1%                               | 0603            | std                      | std         |
| 23 | 1 | 1 | R16                                                 | Res, 10mΩ, 1%                              | 1206            | std                      | std         |
| 24 | 0 | 1 | R18                                                 | Res, 200kΩ, 1%                             | 0603            | std                      | std         |
| 25 | 0 | 1 | R19                                                 | Res, 133kΩ, 1%                             | 0603            | std                      | std         |
| 26 | 1 | 1 | R20                                                 | Res, 0Ω, 1%                                | 0603            | std                      | std         |
| 27 | 6 | 6 | TP1,TP5,TP<br>6,TP7,TP9,T<br>P13                    | Test Point, Red,<br>Through Hole,<br>1mm   | 0.040"          | Key-<br>stone            | 5000        |
| 28 | 9 | 9 | TP2,TP3,TP<br>4,TP6,TP8,T<br>P10,TP11,T<br>P12,TP14 | Test Point, Black,<br>Through Hole,<br>1mm | 0.040"          | Key-<br>stone            | 5001        |
| 20 | 1 | 0 | 111                                                 | IC, ACT5101, Inte-<br>grated Buck-Boost    | QFN32-4x4       | Active<br>Semi           | na          |
| 29 | 0 | 1 |                                                     | IC, ACT5102, Inte-<br>grated Buck-Boost    | QFN32-4x4       | Active<br>Semi           | na          |
| 30 | 1 | 1 |                                                     | PCB, ACT5101/02<br>EVK1 REVB               | n/a             | n/a                      | PCB-0314-00 |
| 31 | 2 | 2 |                                                     | Shunt, 100mil,<br>Black                    | n/a             | n/a                      | 60900213421 |

### QOCVO.

### **GUI Installation**

- 1. Get GUI files from the Active Semi website
- 2. Plug the USB-TO-I2C dongle into a free USB port.
- 3. Follow the instructions in the "Active-Semi GUI and Dongle Driver Installation" folder.
- 4. Double click on the ACT5101 GUI Rev1.0.exe to start the ACT5101 GUI.

| Driver                                             |  |
|----------------------------------------------------|--|
| ACT5101 GUI Rev1.0.cpmu                            |  |
| ACT5101 GUI Rev1.0.exe                             |  |
| Active-Semi GUI and Dongle Driver Installation.pdf |  |
| 🔊 User Guide.pdf                                   |  |

### **GUI Overview**

The GUI has 2 basic function buttons allocated in top-left of the Tool Bar which are Read and Write I<sup>2</sup>C. The GUI contains 2 setting modes: Basic Mode and Advanced Mode. In Basic Mode screen it displays basic user programmable configuration options are programmed using the drop-down boxes or check boxes. Advanced Mode contains the button text for changing setting for every single bit.

#### **Basic Mode**

The following figure shows the GUI in basic mode. This mode allows the user to easily change one or more IC settings.

|               |                         |                        | •                          |                |        | 20 | 4 |
|---------------|-------------------------|------------------------|----------------------------|----------------|--------|----|---|
| Basic Mode    | 7-bit 12C Slave Address | 7h24                   |                            |                |        |    |   |
| Advanced Mode | Buck-Boost Converter    |                        |                            | -              |        |    |   |
|               | Operation Mode          | Hiz Mode               | Soft Start Time            | 5ms            | ~      |    |   |
|               | Converter Status        | RST                    | Enable Delay Time          | 1s             | $\sim$ |    |   |
|               | Output Voltage          | 5.10V ~                | Off Delay Time             | 30s            | $\sim$ |    |   |
|               | Input UV offset voltage | 6.0V ~                 | Off Load Enable            | Disable        | $\sim$ |    |   |
|               | Input UV threshold      | Input_UV_offset-0.4V ~ | Ouput OV Restart Delay     | 40ms           | $\sim$ |    |   |
|               | Output Slew Rate        | 0.5V/ms ~              | Cord Compensation          | Disable        | ~      |    |   |
|               | Output Constant Current | 100% of OLIM V         | Watchdog Timer             | Disable        | ~      |    |   |
|               | Input Current Limit     | 200% of ILIM ~         | Die Temperature Regulation | 120oC          | ~      |    |   |
|               | FET Current Limit       | 10A ~                  | Operation Frequency        | 500kHz         | ~      |    |   |
|               | READ                    | WRITE                  |                            | 63.            |        |    |   |
|               | VREG LDO                |                        | ADC                        |                |        |    |   |
|               | VREG Enabled            | Enabled ~              | ADC Enabled                | Disabled       | ~      |    |   |
|               | VREG Output Voltage     | 5.0V ~                 | Channel To Be Read         | Output Current | $\sim$ |    |   |
|               | VREG Input Control      | Automatic ~            | Channel To Be Converted    | Output Current | $\sim$ |    |   |
|               | VREG Input Voltage      | VOUT Supply ~          | ADC_ONE_SHOT               |                |        |    |   |
|               | READ                    | WRITE                  | ADC_CH_SCAN                |                |        |    |   |
|               |                         |                        | DIS_ADCBUF                 |                |        |    |   |
|               |                         |                        | READ                       | WRITE          |        |    |   |
|               |                         |                        | Data Ready                 | NO             |        |    |   |
|               |                         |                        | ADC_OUT Value              | 0              |        |    |   |
| A             |                         |                        | Output Compati(laut)       |                |        |    |   |

#### Advanced Mode

Click the "Advanced Mode" button in the left of the GUI screen to see all available user programmable options. With Advanced Mode, additional user programmable features can be selected using the button text. In the left side of the Advanced Mode Screen, click on the Tiles Selector to display the register to view or change. Then change a register one bit at a time by clicking on the desired bit. The value of the bit is display right next to the bit-name button.

Note that the right side of the screen contains a scroll down button to scroll down to additional registers since the Tile Screen can only display up to 8 bytes at once.

| / 📋 🛹 🗸                  |      |                  |   | Active-Semi Pro | prieta | ary!              |   | to a           | 304 |
|--------------------------|------|------------------|---|-----------------|--------|-------------------|---|----------------|-----|
| Basic Mode               | Bits | Address 0x00     |   | Address 0x01    |        | Address 0x02      |   | Address 0x03   |     |
| Advanced Mode            | 7    | HIZ              | 0 | RFU             | 0      | RFU               | 0 | RFU            | 0   |
| REGISTERS                | 6    | RFU              | 0 | DIS_SHUTDOWN    | 0      | nIRQ_PIN_STATUS   | 0 | THERMAL_ACTIVE | 0   |
|                          | 5    | RFU              | 0 | RFU             | 1      | EN_PIN_STATUS     | 0 | RFU            | 0   |
|                          | 4    | RFU              | 0 | FET_ILIMIT      | 1      | RFU               | 0 | RFU            | 0   |
|                          | 3    | RFU              | 0 | RFU             | 0      | RFU               | 0 | RFU            | 0   |
|                          | 2    | WATCHDOG_RESET   | 0 | VREG_EN         | 1      | RFU               | 0 | RFU            | 0   |
|                          | 1    | AUDIO_FREQ_LIMIT | 0 | WATCHDOG[1]     | 0      | OPERATION_MODE[1] | 0 | RFU            | 0   |
|                          | 0    | REGISTER_RESET   | 0 | WATCHDOG[0]     | 0      | OPERATION_MODE[0] | 0 | RFU            | 0   |
|                          | Bits | Address 0x04     |   | Address 0x05    |        | Address 0x06      |   | Address 0x07   |     |
|                          | 7    | RFU              | 0 | nIRQ_CLEAR      | 0      | WATCHDOG_FAULT    | 0 | ADC_OUT[13]    | (   |
|                          | 6    | RFU              | 0 | RFU             | 0      | VOUT_FAULT        | 0 | ADC_OUT[12]    | (   |
|                          | 5    | RFU              | 0 | RFU             | 0      | VIN_UV_FAULT      | 0 | ADC_OUT[11]    | (   |
|                          | 4    | RFU              | 0 | VREG_OC_UVLO    | 0      | VOUT_OV           | 0 | ADC_OUT[10]    | (   |
|                          | 3    | RFU              | 0 | TSD             | 0      | LIGHT_LOAD        | 0 | ADC_OUT[9]     | (   |
|                          | 2    | RFU              | 0 | FET_OC          | 0      | VIN_OV            | 0 | ADC_OUT[8]     | 0   |
|                          | 1    | RFU              | 0 | RFU             | 0      | I2C_FAULT         | 0 | ADC_OUT[7]     | 0   |
|                          | 0    | RFU              | 0 | RFU             | 0      | RFU               | 0 | ADC_OUT[6]     | C   |
|                          | Bits | Address 0x08     |   | Address 0x09    |        | Address 0x0A      |   | Address 0x0B   |     |
|                          | 7    | RFU              | 0 | EN_ADC          | 0      | ADC_DATA_READY    | 0 | RFU            | 1   |
| active-semi <sup>®</sup> | 6    | RFU              | 0 | ADC_ONE_SHOT    | 0      | RFU               | 0 | RFU            | 0   |

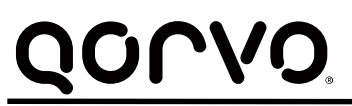

#### **Button Descriptions**

**Read:** Clicking on this button reads the ACT5101 registers and displays them in the GUI. Note that this reads all registers. Active-Semi recommends reading registers each time the ACT5101 powers-up to acquire the initial register settings. Active-semi also recommends reading registers after making changes to them. Immediately reading the registers after a write confirms the changes were properly stored.

| ? | Active-Semi Proprietary! | € |
|---|--------------------------|---|
|   | Read Button              |   |

Write: Clicking on this button writes the GUI settings to the ACT5101's registers. All registers are written, regardless of whether or not they were changed.

| Active-Semi Proprietary! |  |
|--------------------------|--|
| Write Button             |  |

Write Button

**Dongle Connection Status:** The GUI also contains a dongle connection status that indicates Active-Semi's USB-TO-I2C dongle is connected to the USB port. The figure below shows the two possible indication status graphics.

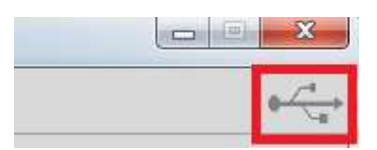

**Dongle connected** 

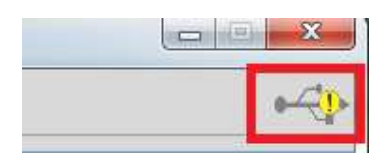

**Dongle Disconnected** 

### **Mouser Electronics**

Authorized Distributor

Click to View Pricing, Inventory, Delivery & Lifecycle Information:

Qorvo: ACT5101EVK1-102